# DRAG AND DROP ASSIGNMENT FILES

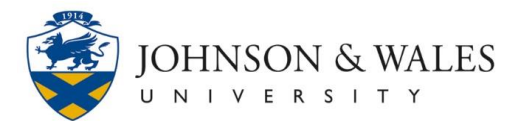

When submitting an assignment in ulearn, you can drag the file from its saved location and drop it into the attachments area without having to browse your computer to find the file.

### Instructions

- 1. Navigate to the assignment.
- 2. Scroll down to the Assignment Submission area.

| ASSIGNMENT SUBMISSION |                    |
|-----------------------|--------------------|
| Text Submission       | Write Submission   |
| Attach Files          | Browse My Computer |
| ·                     |                    |

- 3. Open the folder on your computer or other storage device where the file is saved.
- 4. Left click on the file and hold the mouse button down. Move your mouse to drag the file anywhere inside the Attach Files area (outlined with a black dotted line). Release the mouse button to drop the file. Repeat this step if you need to attach multiple files.

| ASSIGNMENT SUBMIS    | sion | N                        |           |                    |                  |      |       |             |                |
|----------------------|------|--------------------------|-----------|--------------------|------------------|------|-------|-------------|----------------|
| Text Submission      |      | Write Submission         |           |                    |                  |      |       |             |                |
| Attach Files         | 1    | Browse My Compute        | r         | 1                  |                  |      |       |             |                |
| Ca Libraries         | Do   | cuments Assignments      |           | /                  |                  |      |       | Search Assi | poments        |
| File Edit View Tools | Helo |                          |           |                    |                  |      |       |             |                |
| Organize - DOpen     |      | Share with - Print       | E-mail In | folder             |                  |      |       |             |                |
| organice - Copen     |      |                          |           |                    |                  |      |       |             | 0              |
| Y Favorites          | 1    | Documents ubrary         |           |                    |                  |      |       |             | Arrange by: Fo |
| Desktop              |      | Assignments              | /         |                    |                  |      |       |             |                |
| Recent Places        |      | Name                     | /         | Date modified      | Туре             | Size |       |             |                |
|                      |      | 🟥 Assignment 1 June 12 🔪 | /         | 6/12/2017 11:22 AM | Microsoft Word D |      | 12 KB |             |                |
|                      |      | Assignment 2 June 19     |           | 6/12/2017 11:23 AM | Microsoft Word D |      | 12 KB |             |                |
|                      |      | 💼 Assignment 3 June 26   |           | 6/12/2017 11:23 AM | Microsoft Word D |      | 12 KB |             |                |
| <b>a</b>             |      |                          |           |                    |                  |      |       |             |                |
|                      | 1    |                          |           |                    |                  |      |       |             |                |
| Cibraries            |      |                          |           |                    |                  |      |       |             |                |
| Documents            |      |                          |           |                    |                  |      |       |             |                |
| Music                |      |                          |           |                    |                  |      |       |             |                |
| Pictures             |      |                          |           |                    |                  |      |       |             |                |
| Videos               |      |                          |           |                    |                  |      |       |             |                |

### **Instructional Design & Technology**

## DRAG AND DROP ASSIGNMENT FILES

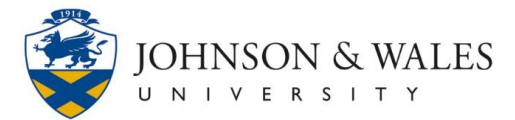

5. The attached file is listed. To remove a file, click **Do not attach** in the column to the far right.

|                           |                    |      |         |           |        | <br> | <br> | - |     | -      | -     |   | <br>· -,     |  |
|---------------------------|--------------------|------|---------|-----------|--------|------|------|---|-----|--------|-------|---|--------------|--|
| Attach Files              | Browse My Computer |      |         |           |        |      |      |   |     |        |       |   | - 1          |  |
| ·                         |                    |      |         |           |        | <br> | <br> | - |     | -      | -     |   | <br><b>'</b> |  |
| Attached files            |                    |      |         |           |        |      |      |   |     |        |       |   |              |  |
| File Name                 |                    | Link | Title   |           |        |      |      |   |     |        |       | _ |              |  |
| Assignment 1 June 12.docx |                    | Ass  | ignment | 1 June 12 | 2.docx |      |      |   | Dor | not at | ttach |   |              |  |

#### 6. Click Submit.

| Attached files            |                           |                          |
|---------------------------|---------------------------|--------------------------|
| File Name                 | Link Title                |                          |
| Assignment 1 June 12.docx | Assignment 1 June 12.docx | Do not attach            |
|                           |                           | Cancel Save Draft Submit |